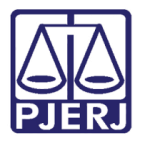

Manual do Usuário

# Manual do Sistema - MAS-Consulta Informação (Lei 11.441/07 e BIB)

**MAS-BIB** 

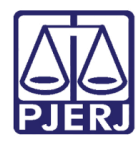

## SUMÁRIO

| Ma | nual do Sistema – MAS Consulta Informação (Lei 11.441/07 e BIB) | . 3 |
|----|-----------------------------------------------------------------|-----|
| 1. | Definições                                                      | . 3 |
| 1  | .1. Disposição do sistema                                       | . 3 |
| 2. | Consulta Informação Novo                                        | . 5 |
| 3. | Pesquisa                                                        | . 7 |
| 4. | GRERJ                                                           | 11  |
| 5. | Histórico de Consultas                                          | 14  |
| 6. | Histórico de Versões                                            | 18  |

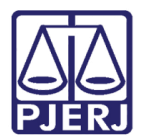

## Manual do Sistema – MAS Consulta Informação (Lei 11.441/07 e BIB)

## 1. Definições

## 1.1. Disposição do sistema

A tela principal do sistema está dividida conforme a figura abaixo. Clique em um dos **itens** da **Barra de Menus** para acesso a função desejada e a tela correspondente ao item selecionado é aberta.

| Arquivo | Ato      | Cadastro       | GRERJ      | Selo     | Sistema   | Janela | Ajuda                            | 0 |
|---------|----------|----------------|------------|----------|-----------|--------|----------------------------------|---|
|         |          | Distribuição   | Eletrônica |          |           |        |                                  |   |
|         |          | Consulta       |            |          |           | •      | Atos                             |   |
|         | <b>-</b> | Habilitar Reti | ficação d  | e Ato Di | stribuído |        | Ato por Selo                     |   |
|         |          | Geração de A   | to Eletrôr | nico     |           |        | Óbito                            |   |
|         |          |                |            |          |           |        | Informação (Lei 11.441/07 e BIB) |   |
| C C     |          |                |            |          |           | •      |                                  |   |
|         |          |                |            |          |           |        |                                  |   |
|         |          |                |            |          |           |        |                                  |   |
|         |          |                |            |          |           |        |                                  |   |

Figura 1: Exemplo da tela principal.

## Barra de Títulos

Na **Barra de Títulos** é exibido o **nome do sistema**. Caso o usuário deseje movimentar a janela para outro local da tela, deverá posicionar o mouse sobre a **Barra de Títulos**, pressionar o **botão de Seleção** do mouse (Botão esquerdo), manter pressionado e arrastar até a nova posição, mantendo a integridade das informações.

🖀 Selo de Fiscalização Eletrônico - Módulo de Apoio ao Serviço - CGJ-RJ

Figura 2: Exemplo da Barra de Títulos

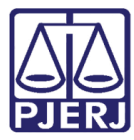

Abaixo, os botões existentes na Barra de Títulos.

- Minimizar: Clique neste botão para reduzir a tela de maneira que fique livre à visualização da área de trabalho. Dessa forma não precisará fechar a tela em que esteja trabalhando, podendo retornar assim que desejar.
   Maximizar: Clique neste botão para ampliar a janela, ocupando toda a
  - extensão do monitor.
- Restaurar: Este botão também está localizado na Barra de Títulos, porém só é apresentado se a janela estiver minimizada, portanto o botão Restaurar se alterna com o botão Minimizar. Clique neste botão Restaurar para que a tela do sistema retorne ao seu tamanho anterior.

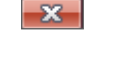

Fechar: Clique neste botão para fechar a tela que está ativa.

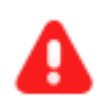

ATENÇÃO: Os dados inseridos e não gravados serão perdidos ao fechar a janela.

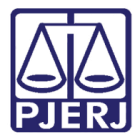

#### Barra de Rodapé

Na Barra de Rodapé é exibido o Nome do Serviço, a identificação do Funcionário autenticado no

sistema bem como seu **Perfil** no serviço e **Ambiente** atual.

| Serviço: Nome do Serviço - TESTES | Usuário: CPF FUNCIONÁRIO - NOME FUNCIONÁRIO | Tipo de Usuário: Helpdesk | Ambiente: |  |
|-----------------------------------|---------------------------------------------|---------------------------|-----------|--|
|                                   | Figura 3: Exemplo da Barra de Ro            | dapé                      |           |  |

#### Barra de Menu

Os menus abrigam os grupos de funções que acessam as telas específicas da aplicação, tais como:

Novo (Consulta Informação) e visualizar.

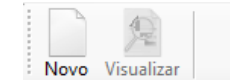

Figura 4: Exemplo da Barra de Menus

## 2. Consulta Informação Novo

A tela **Novo**, disponível na **barra de menus**, na tela **Principal** do sistema, é exibida inicialmente e organizada conforme imagem abaixo.

| Consulta Informação (Lei 11.4 | 441/07 e BIB)                                                                                                    |
|-------------------------------|----------------------------------------------------------------------------------------------------|
| Tipo de Consulta:             | I - Escrituras com natureza de inventário;<br>II - Escrituras com natureza de partilha;<br>III - Escrituras com natureza de separação consensual;<br>IV - Escrituras com natureza de divórcio consensual;                                                                                                    |
| Tipo de Pessoa:               | Parâmetros da Busca:<br>CPF: Nome: Gratuta                                                                                                    |
| Observações:                  | at an start for many second starts a second second s |
| Resultado:                    | Consultar Limpar                                                                                                    |
|                               |                                                                                                    |
|                               |                                                                                                    |
|                               |                                                                                                    |
|                               |                                                                                                    |
| Gerar Número de Consulta      | Número da Consulta:                                                                                                    |

Figura 5: Tela inicial para Consulta informação Novo.

É nesta tela que serão realizadas as <u>Consultas de Informação</u> referentes à **Lei 11.441/07** (Escrituras) e **BIB** (Banco de Indisponibilidade de Bens).

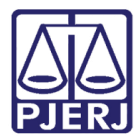

## 2.1. Tipo de Consulta

Como se pode observar na tela acima, é possível fazer dois tipos de consultas:

#### → Lei 11.441/07

Escrituras com Natureza de Inventário;

Escrituras com Natureza de Partilha;

Escrituras com Natureza de Separação Consensual;

Escrituras com Natureza de Divórcio Consensual.

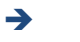

BIB (Banco de Indisponibilidade de Bens).

## 2.2. Tipo de Pessoa

Tais consultas podem ser feitas para os tipos de pessoas: Física ou Jurídica.

## 2.3. Parâmetros de Busca

As buscas podem ser feitas pelo CPF/CNPJ e/ou Nome.

## 2.4. Gratuidade

Quando for o caso, a Consulta Informação poderá se gratuita, bastando apenas clicar na checkbox "Gratuita", conforme destacado na tela anterior.

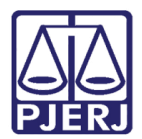

## 3. Pesquisa

Veja na tela a seguir, uma pesquisa referente à Lei 11.441/07 de uma pessoa física:

| Consulta Informação (Lei 11.441/07                                                                                                    | e BIB)                                                                                                    |                                                                                                   |          |
|----------------------------------------------------------------------------------------------------|----------------------------------------------------------------------------------------------------|---------------------------------------------------------------------------------------------------|----------|
| Tipo de Consulta:                                                                                                    | nturas com natureza de inventário;<br>crituras com natureza de partilha;<br>crituras com natureza de separação consensual;<br>crituras com natureza de divórcio consensual; | <ul> <li>I - Avisos/Atos de indisponibilidade d</li> </ul>                                        | e bens;  |
| Tipo de Pessoa: Para<br>Para<br>Física O Jurídica                                                                                                    | metros da Busca:<br>CPF: 9999999999 Nome: Nome e sobr                                                                                                    | renome                                                                                            | 🔄 Gratui |
| Resultado:<br>INVENTÁRIO E PARTILHA DE BE<br>Ato: 102, Falecido: MARIA<br>Identidado:<br>IFP Emise <sub>4</sub> o:<br>CPF: 999999999<br>Estado cwi: Sotero | orado o valor de ris 20.76.<br>a de 30 días a partir da data de geração do número da cons<br>Consultar NS. Data: 28/09/2007, Comarca: Rio de Janeiro, Servi                 | ulta.<br>Jimpar<br>Igo: 35 - TRIBUNAL DE JUSTIÇA DO RIO DE JANEIRO, <b>Livro</b> : 12, <b>F</b> I | s: 1/2,  |
| Data de nascimento: 05/05/1965<br>                                                                                                    | INS. Data: 28/09/2007. Comarca: Rio de Janeiro, Servi<br>/01/1980                                                                                                    | ço: 35 - TRIBUNAL DE JUSTIÇA DO RIO DE JANEIRO, LIVYO: 26. A                                      | s.: 2/3. |
| Gerar Número de Consulta Nú                                                                                                    | ero da Consulta:                                                                                                    | 🥳 Imprimir                                                                                        | Fechar   |

Após preencher os parâmetros e clicar em consultar, o sistema retorna um resultado, e com isso o botão "Gerar Número de Consulta" fica habilitado. Por se tratar de uma consulta com cobrança (note na tela que a checkbox "Gratuita" não foi marcada), ao clicar no botão "Gerar Número de Consulta", um número para esta consulta será gerado, e esta será cobrada.

Ratificando então, somente após geração do número da consulta, é que a mesma será cobrada.

Obs.: O botão "Limpar" limpa todos os campos e resultados, possibilitando uma nova consulta.

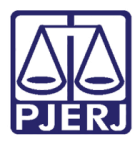

 Gerar Número de Consulta
 Número da Consulta:
 02353.18.09.24.39.157

🛷 Imprimir 🛛 🖾 Fechar

Veja que o número da Consulta Informação foi gerado, consequentemente incidindo cobrança. Isso quer dizer que esta consulta já constará na GRERJ que será gerada para o movimento do dia (no que se refere à Consulta Informação). Note também, que ao ser gerado o número de consulta, automaticamente o botão "Imprimir" fica habilitado.

Clicando no botão **"Imprimir"** será exibido todo o conteúdo da consulta, como parâmetros de pesquisa, resultados, cobrança, Serviço, informações de quem fez a consulta, etc. Neste momento é possível tanto <u>imprimir</u> <u>o documento, como salvá-lo no formato PDF</u>.

| ializar Relatório                                                                                                    |       |
|----------------------------------------------------------------------------------------------------|-------|
| PODER JUDICIÁRIO<br>ESTADO DO RIO DE JANERIO 555- Serviço de Teste                                                                                                    |       |
| Tipo de Consulta: Escrituras com natureza de: inventário, partilha, separação consensual e divórcio consensual                                                                                                    |       |
| Número da Consulta: 02353.17.02.08.31.085<br>Observações: Para este tipo de consulta não foi preciso informar o nome completo do constrito e os acentos foram desconsiderados. Valor da Consulta: R\$ 20.76. Pra<br>de eficácia: 30 dias a partir da data de geração do número da consulta.                          | zo    |
| Parâmetros Informados:<br>Nome: María<br>CPE:: 9999999999<br>Resultados Encontrados:                                                                                                    |       |
| INVENTÁRIO E PARTILHA DE BENS, Data: 28/09/2007, Comarca: Rio de Janeiro, Servigo: 35 - TRIBUNAL DE JUSTIÇA DO RIO DE JANEIRO, Livro: 12, Fls.: 1/2, Ato: 1002, Falecido: MARIA (<br>identidade:                                                                                                    |       |
| INVENTÁRIO E PARTILIHA DE BENS, Data: 28/09/2007, Comarca: Rio de Janeiro, Šervigo: 36 - TRIBUNAL DE JUSTIÇA DO RIO DE JANEJRO, Livro: 12, Fis: 1/2, Ato: 1002, Falecido: MARIA<br>L<br>defendada:<br>CPF: 6999999999 Ensistan<br>Stado chai: Solitero<br>Nacionalidade: Brasilenia<br>Data de nacionemic 05/05/1965 |       |
| SEPARACÃO E PARTILHA DE BENS, Data: 2809/2007, Comarca: Rio de Janeiro, Serviço: 35 - TRIBUNAL DE JUSTIÇA DO RIO DE JANEIRO, Livro: 26, Fis.: 2/3, Ato: 1002, Falecido: MARIA<br>Mentinado:<br>1/2 entinado:<br>1/2 entinado:<br>Estado cui: Soltero<br>Nacionalidade forsaleira<br>Data de nascimento: D6/05/1905   |       |
| Selo Eletrônico - (MAS) - RSFE_Consulta_Informaca Solicitado por: Nome do funcionário que solicitou o relatório. Página:                                                                                                    | 1/4   |
| Mostrar na Pasta                                                                                                    | Abrir |

Ao clicar no botão **"Mostrar na Pasta"**, abrirá o diretório local do computador onde o PDF se encontra. Ao clicar no botão **"Abrir"**, o documento abrirá diretamente no formato PDF.

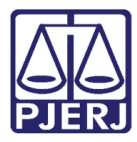

PODER JUDICIÁRIO ESTADO DO RIO DE JANEIRO Diretoria Geral de Tecnologia da Informação

Departamento de Suporte e Atendimento

#### Nada Consta

A **Consulta Informação** poderá gerar um número de consulta, mesmo quando não encontrar nenhum resultado após a pesquisa (<u>Nada Consta</u>).

Veja na tela a seguir, uma pesquisa referente ao BIB de uma pessoa jurídica:

| Exemplo Pessoa Jurídica                                                                                                    | Exemplo BIB 🛛 ←                                                                                         |
|----------------------------------------------------------------------------------------------------|----------------------------------------------------------------------------------------------------|
| Consulta Informação (Lei 11.441/07 e BIB)                                                                                                    |                                                                                                    |
| Tipo de Consulta:                                                                                                    | I - Avisos/Atos de indisponibilidade de bens;                                                           |
| Tipo de Pessoa: Parámetros da Busca:<br>O Física @ Jurídica CNPJ: 70514726000128 Nome: Empresta Teste                                                                                                    | C Gratut                                                                                                |
| Observações:                                                                                                    |                                                                                                    |
| Resultado:<br>Até 24/09/2018 19:21:31 em consulta ao CNPJ: 70.514.726/0001-28, e ao Nome: Empresta Teste não<br>de bens (deverá o Serviço, após pesquisa atentar-se ao disposto no art. 243. § 3ª e 4ª da Consolidaçi<br>Justiça deste Estado, Provimento nº 12/2009). | foram encontrados registros de indisponibilidade<br>io Normativa Extrajudicial da Corregedoria Geral da |
|                                                                                                    |                                                                                                    |
| Gerar Número de Consulta Nu nero da Consulta:                                                                                                    | imprimir Fechar                                                                                         |
| Botão Gerar Consulta Exemplo sem resultado                                                                                                    | o de Registro encontrado                                                                                |

Note na tela acima que <u>não foram encontrados</u> registros, mesmo assim o botão **"Gerar Número de Consulta"** ficou habilitado. Ao clicar no botão, o número da consulta é gerado e esta será cobrada normalmente na GRERJ de Consulta Informação do referido dia. Veja a próxima tela:

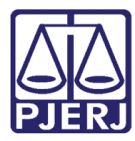

Diretoria Geral de Tecnologia da Informação Departamento de Suporte e Atendimento

| Consulta Informação (Lei 11.                                                            | 441/07 e BIB)                                                                                                    |
|-----------------------------------------------------------------------------------------|----------------------------------------------------------------------------------------------------|
| Tipo de Consulta:                                                                       |                                                                                                    |
|                                                                                         |                                                                                                    |
| has been                                                                                | I - Escrituras com natureza de inventano;                                                                                                    |
|                                                                                         | II - Escrituras com natureza de partilina;                                                                                                    |
|                                                                                         | IV - Escrituras com natureza de divórcio consensual:                                                                                                    |
|                                                                                         |                                                                                                    |
| Tipo de Pessoa:                                                                         | Parâmetros da Busca:                                                                                                    |
| Física  Jurídica                                                                        | CNPJ: 70514726000128 Nome: Empresa Teste Clnf                                                                                                    |
| 0                                                                                       |                                                                                                    |
| Observações:                                                                            |                                                                                                    |
| riazo de encacia. Su dias a part                                                        | r da data de geração do humero da consulta.                                                                                                    |
| Resultado:                                                                              |                                                                                                    |
| Até 09/02/2017 17:00:56 e<br>Indisponibilidade de bens (<br>Corregedoria Geral da Justi | sm consulta ao CNP3: 70.514.726/0001-28, e ao Nome: Empresa Teste Clnf não foram encontrados registros de<br>Jeverá o Serviço, apôs pesquisa atentar-se ao disposto no art. 243. § 3º e 4º da Consolidação Normativa Extrajudicial da<br>ça deste Estado, Provimento nº 12/2009). |
|                                                                                         |                                                                                                    |

Gerando o número da consulta, o botão **"Imprimir"** será habilitado. Veja o documento de impressão do nada consta:

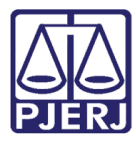

Diretoria Geral de Tecnologia da Informação Departamento de Suporte e Atendimento

|                     | Consulta de Informação<br>PODER JUDICIÁRIO                                                                                                    |
|---------------------|----------------------------------------------------------------------------------------------------|
| Tipo de             | estado to Ro de Janeiro a                                                                                                    |
| Número              | da Consulta: 02353.17.02.09.56.086                                                                                                    |
| Observa<br>de eficá | ações: Para este tipo de consulta não foi preciso informar o nome completo do constrito e os acentos foram desconsiderados. Valor da Consulta: R\$ 20.76. Prazo<br>cia: 30 dias a partir da data de geração do número da consulta. |
| Parâmet             | ros informados:                                                                                                    |
| Nome:               | Empresa Teste Cinf                                                                                                    |
| CNPJ:               | 70514726000128                                                                                                    |
| Resultad            | los Encontrados:                                                                                                    |
|                     |                                                                                                    |
|                     |                                                                                                    |
|                     |                                                                                                    |
|                     |                                                                                                    |
|                     |                                                                                                    |
| Selo Eletr          | nico - (MAS) - RSFE_Consulta_Informacao -                                                                                                    |

## 4. GRERJ

Ao fim do dia são somados todos os valores referentes às consultas realizadas no expediente do Serviço Extrajudicial. Desta forma, é necessário que o Serviço acesse a tela de GRERJ referente à Consulta Informação para gerar e baixar a GRERJ com a soma das consultas. Para acessá-la:

Clique no menu GRERJ/Consulta Informação (Lei 11.441/07 e BIB).

| 🚆 Selo de Fisca | lização Eletrôni | co - Módulo de Apoio ao Serviço - CGJ-RJ           | Tatoria, Natilitaria, |
|-----------------|------------------|----------------------------------------------------|-----------------------|
| Arquivo At      | o Cadastro       | GRERJ Selo Sistema Janela Ajuda                    |                       |
|                 |                  | Fundos<br>Certidão de Débitos Judiciais - Protesto |                       |
|                 |                  | Consulta Informação (Lei 11.441/07 e BIB)          |                       |
|                 |                  |                                                    |                       |

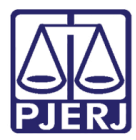

Diretoria Geral de Tecnologia da Informação Departamento de Suporte e Atendimento

Será exibida a seguinte tela, onde é mostrado o resumo das consultas realizadas, dia a dia, de acordo

#### com a data selecionada no filtro. Veja:

| 🎇 Selo d       | de Fiscalização                                                          | o Eletrônico                                                                                                    | - Módulo de Ap                                | oio ao Serviço -            | CGJ-R                           | J - [GRERJ - Cons                                                | ulta Informa                            | ção]                                                 | all and the                               | Permanent and | -          |           |             |   |
|----------------|--------------------------------------------------------------------------|----------------------------------------------------------------------------------------------------|-----------------------------------------------|-----------------------------|---------------------------------|------------------------------------------------------------------|-----------------------------------------|------------------------------------------------------|-------------------------------------------|---------------|------------|-----------|-------------|---|
| Ar             | rquivo Ato                                                               | Cadastr                                                                                                    | o GRERJ Se                                    | o Sistema                   | Janela                          | a Ajuda                                                          |                                         |                                                      |                                           |               |            |           |             |   |
| کې<br>Atualiza | Atualizar     Download                                                   |                                                                                                    |                                               |                             |                                 |                                                                  |                                         |                                                      |                                           |               |            |           |             |   |
| Filtroe        |                                                                          |                                                                                                    |                                               |                             |                                 |                                                                  |                                         |                                                      |                                           |               |            |           |             |   |
| Dat            | a de: 15/11                                                              | /2016 até:                                                                                                    | 13/02/2017                                    | Consu                       | ultar                           | 🍾 Limpar                                                         |                                         |                                                      |                                           |               |            |           |             |   |
| Dat            | a de: 15/11                                                              | /2016 até:                                                                                                    | 13/02/2017                                    | Consu                       | ultar                           |                                                                  | 5.1                                     |                                                      |                                           |               |            |           |             | _ |
| Dat            | a de: 15/11,<br>Data<br>Consulta                                         | /2016 até:<br>Escrituras<br>Gratuitas                                                                                                    | 13/02/2017<br>Insdisponibilidade<br>Gratuitas | Escrituras co<br>Cobrança   | ultar<br>om                     | Limpar<br>Indisponibilidades<br>com Cobrança                     | Escrituras<br>Total                     | Indisponibilidades<br>Total                          | Valor                                     | GRERJ         | Vencimento | Pagamento | Valor GRERJ |   |
| Dat            | a de: 15/11,<br>Data<br>Consulta<br>25/01/2017                           | /2016 até:<br>Escrituras<br>Gratuitas<br>0                                                                                                    | 13/02/2017<br>Insdisponibilidade<br>Gratuitas | Escrituras co<br>Cobrança   | om<br>3                         | Limpar<br>Indisponibilidades<br>com Cobrança<br>0                | Escrituras<br>Total<br>3                | Indisponibilidades<br>Total<br>0                     | Valor<br>57,15                            | GRERJ         | Vencimento | Pagamento | Valor GRERJ |   |
| Dat            | Data<br>Consulta<br>25/01/2017<br>27/01/2017                             | /2016 até:<br>Escrituras<br>Gratuitas<br>0<br>0                                                                                                    | 13/02/2017<br>Insdisponibilidade<br>Gratuitas | Escrituras co<br>Cobrança   | ultar<br>om<br>3<br>4           | Limpar<br>Indisponibilidades<br>com Cobrança<br>0<br>1           | Escrituras<br>Total<br>3<br>4           | Indisponibilidades<br>Total<br>0<br>2                | Valor<br>57,15<br>103,8                   | GRERJ         | Vencimento | Pagamento | Valor GRERJ |   |
| Dat            | Data<br>Consulta<br>25/01/2017<br>27/01/2017<br>30/01/2017               | 2016 até:<br>Escrituras<br>Gratuitas<br>0<br>0<br>0                                                                                                    | 13/02/2017<br>Insdisponibilidade<br>Gratuitas | Escrituras co<br>Cobrança   | ultar<br>om<br>3<br>4<br>0      | Limpar<br>Indisponibilidades<br>com Cobrança<br>0<br>1<br>1      | Escrituras<br>Total<br>3<br>4<br>0      | Indisponibilidades<br>Total<br>0<br>2<br>1           | Valor<br>57,15<br>103,8<br>20,76          | GRERJ         | Vencimento | Pagamento | Valor GRERJ |   |
| Dat            | Data<br>Consulta<br>25/01/2017<br>27/01/2017<br>30/01/2017<br>08/02/2017 | Content of the second second s | 13/02/2017<br>Insdisponibilidade<br>Gratuitas | Escrituras or<br>Cobrança   | ultar<br>om<br>3<br>4<br>0<br>1 | Limpar<br>Indisponibilidades<br>com Cobrança<br>0<br>1<br>1<br>0 | Escrituras<br>Total<br>3<br>4<br>0<br>1 | Indisponibilidades<br>Total<br>0<br>2<br>1<br>0<br>0 | Valor<br>57,15<br>103,8<br>20,76<br>20,76 | GRERJ         | Vencimento | Pagamento | Valor GRERJ |   |
| Dat            | Data<br>Consulta<br>25/01/2017<br>27/01/2017                             | 2016 até:<br>Escrituras<br>Gratuitas<br>0<br>0                                                                                                    | 13/02/2017<br>Insdisponibilidade<br>Gratuitas | s Escrituras co<br>Cobrança | om<br>3<br>4                    | Limpar<br>Indisponibilidades<br>com Cobrança<br>0<br>1           | Escrituras<br>Total<br>3<br>4           | Indisponibilidades<br>Total<br>0<br>2                | Valor<br>57,15<br>103,8                   | GRERJ         | Vencimento | Pagamento | Valor GRERJ |   |

Será exibida a seguinte tela, onde é mostrado o resumo das consultas realizadas, dia a dia, de acordo

com a data selecionada no filtro. Veja:

| 🚆 Selo d  | le Fiscalizaçã   | o Eletrônico            | - Módulo de                 | e Apoio     | ao Serviço -             | CGJ-RJ      | - [GRERJ - Cons                   | ulta Informa        | ição]                       | Automatica Automatica Automatica Automatica Automatica Automatica Automatica Automatica Automatica Automatica A | Anna an | 1          | 1         |             |
|-----------|------------------|-------------------------|-----------------------------|-------------|--------------------------|-------------|-----------------------------------|---------------------|-----------------------------|----------------------------------------------------------------------------------------------------|---------|------------|-----------|-------------|
| A IIII    | rquivo Ato       | Cadastro                | o GRERJ                     | Selo        | Sistema                  | Janela      | Ajuda                             |                     |                             |                                                                                                    |         |            |           |             |
| (Atualiza | ar Downlo        | ad                      |                             |             |                          |             |                                   |                     |                             |                                                                                                    |         |            |           |             |
| Filtros   | :                |                         |                             |             |                          |             |                                   | 7                   |                             |                                                                                                    |         |            |           |             |
| Dat       | a de: 09/02      | /2017 até:              | <mark>09/02/2017</mark>     | 7           | Cons                     | ultar 📔     | 🌜 Limpar                          |                     |                             |                                                                                                    |         |            |           |             |
|           | Data<br>Consulta | Escrituras<br>Gratuitas | Insdisponibilio<br>Gratuita | dades<br>Is | Escrituras o<br>Cobrança | :om Ir<br>a | ndisponibilidades<br>com Cobrança | Escrituras<br>Total | Indisponibilidades<br>Total | Valor                                                                                                    | GRERJ   | Vencimento | Pagamento | Valor GRERJ |
| Þ         | 09/02/2017       | 0                       |                             | 0           |                          | 0           | 1                                 | 0                   | 1                           | 20,76                                                                                                    |         |            |           |             |

Neste caso o filtro foi usado para buscar apenas a data de interesse (09/02/2017).

- 1) Selecione a data desejada;
- 2) Clique no botão "Consultar";
- 3) Selecione a linha e clique no botão "GRERJ Download".

Obs.: O botão "Atualizar" atualiza as informações exibidas na tela.

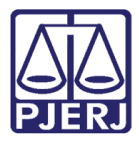

#### A seguinte mensagem será exibida:

| 🏰 Selo d        | le Fiscaliza                                                                                 | ação E | letrônico               | - Módulo             | de Apoio         | ao Serviço            | - CGJ-R  | J - [GRERJ - Cor                  | isulta Inform         | ação]                       |        |                  |            |           |             |
|-----------------|----------------------------------------------------------------------------------------------|--------|-------------------------|----------------------|------------------|-----------------------|----------|-----------------------------------|-----------------------|-----------------------------|--------|------------------|------------|-----------|-------------|
| A IIII          | rquivo                                                                                       | Ato    | Cadastr                 | o GRERJ              | Selo             | Sistema               | Janela   | Ajuda                             |                       |                             |        |                  |            |           |             |
| (Atualiza       | ar Down                                                                                      | nload  |                         |                      |                  |                       |          |                                   |                       |                             |        |                  |            |           |             |
| Filtros:<br>Dat | a de: 09.                                                                                    | /02/20 | 17 até:                 | 09/02/20             | 17               | Con                   | sultar   | 🍾 Limpar                          |                       |                             |        |                  |            |           |             |
|                 | Data<br>Consult                                                                              | a (    | Escrituras<br>Gratuitas | Insdisponit<br>Gratu | oilidades<br>tas | Escrituras<br>Cobranç | com<br>a | Indisponibilidade<br>com Cobrança | s Escrituras<br>Total | Indisponibilidades<br>Total | Valor  | GRERJ            | Vencimento | Pagamento | Valor GRERJ |
| •               | 09/02/20                                                                                     | 17     | 0                       |                      | 0                |                       | 0        |                                   | 1 0                   |                             | 1 20,7 | 6 20415071100-00 | 17/02/2017 |           | 20,76       |
|                 |                                                                                              |        |                         | ſ                    | Downloa          | id da GRER.           | J        |                                   |                       |                             | ×      |                  |            |           |             |
|                 | Download efetuado com sucesso. Verifique o arquivo da GRERJ em:<br>\Caixa de Entrada\GRERJs\ |        |                         |                      |                  |                       |          |                                   |                       |                             |        |                  |            |           |             |
|                 |                                                                                              |        |                         |                      |                  |                       |          |                                   |                       |                             | ок     |                  |            |           |             |

Obs.: Note também que as colunas GRERJ e Vencimento foram preenchidas.

A GRERJ referente às consultas realizadas no dia 09/02/2017 foi gerada e baixada para a Caixa de Entrada\GRERJs, no menu Arquivo>Gerenciar Arquivos... :

| 🐕 Selo de Fiscalização Eletrônico - Módulo de Apoio ao 🕯 | Serviço - CGJ-RJ - [Geren | ciar Arquivos]         | replace. Applicate, No. 7 |                 | and the set      |
|----------------------------------------------------------|---------------------------|------------------------|---------------------------|-----------------|------------------|
| 🔀 Arquivo Ato Cadastro GRERJ Selo Si                     | stema Janela Ajuda        | 1                      |                           |                 |                  |
| Enviar/Receber Verificar Atualizar                       | Exportar PDF Exporta      | ar Excel Exportar Word |                           |                 |                  |
| Caixa de Entrada                                         | Nome                      |                        | Data de Modificação       | Тіро            | Tamanho (KBytes) |
|                                                          | GREBJ 20415071100         | 0 PDF                  | 14/02/2017 16:31:40       | application/pdf | 83.55            |
| GRERJS (8)                                               | GRERJ 10627871100         | 53.PDF                 | 27/01/2017 15:56:03       | application/pdf | 83,30            |
| Protocolos (202)                                         | GRERJ_106239711009        | 3.PDF                  | 26/01/2017 17:38:41       | application/pdf | 83,25            |
| Polatórios (159)                                         | GRERJ_10628871100         | 17.PDF                 | 26/01/2017 16:35:41       | application/pdf | 83,27            |
| Relatorios (158)                                         | GRERJ_208136611005        | 53.PDF                 | 25/01/2017 18:00:23       | application/pdf | 83,82            |
| Selos                                                    | GRERJ_Proc20141143        | 42_ld8272763.PDF       | 26/07/2016 17:03:31       | application/pdf | 83,98            |
| Tabelas de Referência (11)                               | GRERJ_Dist_1162225        | 110009.pdf             | 26/11/2015 16:20:41       | application/pdf | 83,91            |
|                                                          | GRERJ_111141511008        | 59.PDF                 | 19/11/2015 18:08:33       | application/pdf | 83,62            |
| Notas de Distribuição                                    |                           |                        |                           |                 |                  |
| Itens Enviados                                           |                           |                        |                           |                 |                  |
| Arquivos de Atos (145)                                   |                           |                        |                           |                 |                  |
| 🔚 Solicitação de Relatórios                              |                           |                        |                           |                 |                  |
| Itens Não Enviados                                       |                           |                        |                           |                 |                  |
| Arquivos de Atos (20)                                    |                           |                        |                           |                 |                  |
| Solicitação de Relatórios                                |                           |                        |                           |                 |                  |
| Problemas/Erros Encontrados:                             |                           |                        |                           |                 |                  |
| Nome do Arquivo                                          | L                         | inha Coluna            | Mensagem de Erro          |                 |                  |
|                                                          |                           |                        |                           |                 |                  |

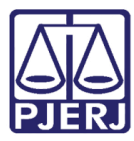

. Ratificando, <u>não é possível</u> gerar <u>GRERJ de Consulta Informação</u> na mesma data da realização das consultas.

**Ex.:** Supondo que hoje seja dia 14/02/2017. A GRERJ referente às consultas realizadas na data de hoje só estará disponível amanhã, 15/02/2017. Veja o comportamento do sistema caso tente gerar a GRERJ na data de hoje ainda:

| 🚆 Selo d         | le Fiscali          | zação E        | letrônico ·             | - Módulo de                | Apoio      | ao Serviço -             | CGJ-RJ     | - [GRERJ - Con                    | sulta Informa       | ição]                       | -     | -     |            | -         |             |
|------------------|---------------------|----------------|-------------------------|----------------------------|------------|--------------------------|------------|-----------------------------------|---------------------|-----------------------------|-------|-------|------------|-----------|-------------|
| Ar               | rquivo              | Ato            | Cadastro                | GRERJ                      | Selo       | Sistema                  | Janela     | Ajuda                             |                     |                             |       |       |            |           |             |
| کې<br>Atualiza   | ar Dov              | vnload         |                         |                            |            |                          |            |                                   |                     |                             |       |       |            |           |             |
| Filtros:<br>Data | ade: <mark>1</mark> | <u>4/02/20</u> | ) <mark>17</mark> até:  | 14/02/201                  | 7          | Cons                     | sultar     | 🍾 Limpar                          |                     |                             |       |       |            |           |             |
|                  | Data<br>Consu       | a E<br>Ita (   | Escrituras<br>Gratuitas | Insdisponibili<br>Gratuita | dades<br>s | Escrituras o<br>Cobrança | com I<br>a | ndisponibilidades<br>com Cobrança | Escrituras<br>Total | Indisponibilidades<br>Total | Valor | GRERJ | Vencimento | Pagamento | Valor GRERJ |
|                  | 14/02/2             | 2017           | 2                       |                            | 1          |                          | 2          |                                   | 1 4                 | 2                           | 62,28 |       |            |           |             |

Ao selecionar a linha referente à data de hoje (14/02/2017) o sistema não habilita o botão "**GRERJ** - **Download**". Este só será habilitado no dia seguinte (15/02/2017), quando a GRERJ poderá ser gerada, baixada e paga. Esta regra foi feita para não haver mais de uma GRERJ de Consulta Informação vinculada a uma determinada data de consulta.

## 5. Histórico de Consultas

É possível acessar o histórico das Consultas de Informação realizadas. Para tal, clique no menu Ato/Consulta/Informação (Lei 11.441 e BIB) – mesmo caminho para gerar uma nova consulta.

| 🐕 Selo de Fiscalização Eletrônico - Módulo de Apoio ao Serviço - CGJ-RJ |                                          |              |            |      |         |     |      |                                  |  |  |
|-------------------------------------------------------------------------|------------------------------------------|--------------|------------|------|---------|-----|------|----------------------------------|--|--|
| Arquivo                                                                 | Ato                                      | Cadastro     | GRERJ      | Selo | Sistema | Jar | nela | Ajuda                            |  |  |
|                                                                         |                                          | Distribuição | Eletrônica |      |         |     |      |                                  |  |  |
|                                                                         |                                          | Consulta     |            |      |         | •   |      | Atos                             |  |  |
|                                                                         | Habilitar Retificação de Ato Distribuído |              |            |      |         |     |      | Ato por Selo                     |  |  |
|                                                                         |                                          | Geração de A | to Eletrôr | nico |         |     |      | Óbito                            |  |  |
|                                                                         | _                                        |              |            |      |         |     |      | Informação (Lei 11.441/07 e BIB) |  |  |
|                                                                         |                                          |              |            |      |         |     | _    |                                  |  |  |
|                                                                         |                                          |              |            |      |         |     |      |                                  |  |  |
|                                                                         |                                          |              |            |      |         |     |      |                                  |  |  |
|                                                                         |                                          |              |            |      |         |     |      |                                  |  |  |

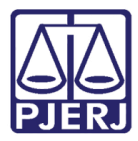

Será exibida a seguinte tela, onde, de cara, o sistema exibirá o histórico das últimas 100 Consultas de

#### Informação realizadas:

| Arguivo Ato         | Cadastro GRERJ Selo Jar   | nela Aiuda         |                    |           |            |     |
|---------------------|---------------------------|--------------------|--------------------|-----------|------------|-----|
|                     |                           | icia Ajuda         |                    |           |            |     |
| 2                   |                           |                    |                    |           |            |     |
| vo Visualizar       |                           |                    |                    |           |            |     |
|                     |                           |                    |                    |           |            |     |
| iltros:             |                           |                    |                    |           |            |     |
| Data de: _/_/       | até: _/_/                 | Número da Consulta |                    | CPF/CNPJ: |            |     |
|                     |                           |                    |                    |           |            |     |
| Nome:               |                           |                    |                    | Consultar | 🍾 Limpar   |     |
|                     |                           |                    |                    |           |            |     |
| sta:                |                           |                    |                    |           |            |     |
| Data                | Tipo                      | Tipo Cobrança      | Número da Consulta | Nome      | CPF/CNPJ   |     |
| 25/09/2018 17:30:01 | ESCRITURAS                | Com Cobran ca      | 0235318092501158   |           | 11 7       | /10 |
| 24/09/2018 19:05:39 | ESCRITURAS                | Com Cobranca       | 0235318092439157   | MARIA     | 07         | 40  |
| 21/09/2018 18:36:46 | INDISPONIBILIDADE DE BENS | Com Cobranca       | 0235318092146156   | MARIA     |            |     |
| 21/09/2018 18:34:08 | ESCRITURAS                | Com Cobranca       | 0235318092108155   | MARIA     |            |     |
| 21/09/2018 14:45:33 | ESCRITURAS                | Com Cobran ca      | 0235318092133154   |           | 06         | 09  |
| 20/09/2018 20:02:57 | ESCRITURAS                | Com Cobran ca      | 0235318092057153   |           |            |     |
| 20/09/2018 20:02:38 | ESCRITURAS                | Com Cobran ca      | 0235318092038152   | teresa    |            |     |
| 04/09/2018 15:32:45 | ESCRITURAS                | Com Cobran ca      | 0235318090445151   |           | 0( 7       | /48 |
| 05/07/2018 18:59:58 | ESCRITURAS                | Com Cobranca       | 0235318070558150   | teresa    |            |     |
| 05/07/2018 18:59:38 | ESCRITURAS                | Com Cobrança       | 0235318070538149   | teresa    |            |     |
| 19/02/2018 15:48:17 | ESCRITURAS                | Com Cobrança       | 0235318021917137   | teresa    |            |     |
| 19/02/2018 15:38:57 | ESCRITURAS                | Com Cobrança       | 0235318021957136   | adriano   |            |     |
| 24/01/2018 12:26:26 | ESCRITURAS                | Com Cobrança       | 0235318012426135   |           | 57         | 30  |
| 09/08/2017 15:59:37 | ESCRITURAS                | Com Cobrança       | 0235317080937131   | MARIA     | 06         | '09 |
| 09/08/2017 11:29:33 | ESCRITURAS                | Com Cobrança       | 0235317080933130   | MARIA     |            |     |
| 09/08/2017 11:02:49 | ESCRITURAS                | Com Cobrança       | 0235317080949127   | MARIA     | 06         | 09  |
| 08/08/2017 10:43:38 | ESCRITURAS                | Com Cobrança       | 0235317080938126   | MARIA     | 06         | 09  |
| 08/08/2017 10:42:40 | ESCRITURAS                | Com Cobrança       | 0235317080940125   | MARIA     | 06         | 09  |
| 14/02/2017 18:08:56 | ESCRITURAS                | Com Cobrança       | 0235317021456124   |           | 9999999999 | 99  |
| 14/02/2017 18:08:50 | ESCRITURAS                | Com Cobrança       | 0235317021450123   |           | 9999999999 | 99  |
| 14/02/2017 18:08:45 | ESCRITURAS                | Com Cobrança       | 0235317021445122   |           | 999999999  | 99  |
| 14/02/2017 18:08:40 | ESCRITURAS                | Com Cobrança       | 0235317021440121   |           | 999999999  | 99  |
| 14/02/2017 18:08:36 | ESCRITURAS                | Com Cobrança       | 0235317021436120   |           | 999999999  | 99  |
| 14/02/2017 18:08:32 | ESCRITURAS                | Com Cobrança       | 0235317021432119   |           | 999999999  | 99  |
| 14/02/2017 18:08:28 | ESCRITURAS                | Com Cobrança       | 0235317021428118   |           | 999999999  | 99  |
| 14/02/2017 18:08:23 | ESCRITURAS                | Com Cobrança       | 0235317021423117   |           | 999999999  | 99  |
| 4/02/2017 18:08:17  | ESCRITURAS                | Com Cobrança       | 0235317021417116   |           | 9999999999 | 199 |
| 4/02/2017 18:08:12  | ESCRITURAS                | Com Cobrança       | 0235317021412115   |           | 999999999  | 199 |
| 14/02/2017 18:08:07 | ESCRITURAS                | Com Cobrança       | 0235317021407114   |           | 999999999  | 199 |
| 4/02/2017 18:08:02  | ESCRITURAS                | Com Cobrança       | 0235317021402113   |           | 999999999  | 199 |
| 14/02/2017 18:07:57 | ESCRITURAS                | Com Cobrança       | 0235317021457112   |           | 999999999  | 99  |
|                     | ECODITUDAC.               | Com Cohennon       | 0225217021450111   |           | 00000000   | 00  |

Para visualizar o histórico de uma consulta na lista, basta selecionar a consulta desejada e clicar no botão "Visualizar", conforme tela acima.

O sistema exibirá o histórico da consulta selecionada:

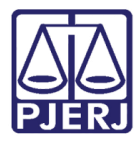

Diretoria Geral de Tecnologia da Informação Departamento de Suporte e Atendimento

| Consulta Informação (Lei 11.441/07 e BIB)                                                                                                    |
|----------------------------------------------------------------------------------------------------|
| Tipo de Consulta:<br>I - Escrituras com natureza de inventário;<br>II - Escrituras com natureza de partilha;<br>III - Escrituras com natureza de separação consensual;<br>IV - Escrituras com natureza de divórcio consensual;                                                                                                 |
| Tipo de Pessoa:     Parâmetros da Busca:            Física            CNPJ: 12345645612      Nome: Lorranes                                                                                                    |
| Observações:                                                                                                    |
| Resultado:                                                                                                    |
| Até 14/02/2017 15:29:45 em consulta ao CNPJ: 12345645612, e ao Nome: Lorranes não foram encontrados registros de escritura (deverá o<br>Serviço, após pesquisa aternar-se ao disposto no art. 243. § 3º e 4º da Consolidação Normativa Extrajudicial da Corregedoria Geral da Justiça deste<br>Estado, Provimento nº 12/2009). |
| Gerar Número de Consulta Número da Consulta: 02353.17.02.14.45.092                                                                                                    |

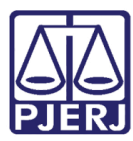

Veja através das informações em destaque na tela acima, que essa se trata exatamente da consulta que foi selecionada na lista, porém com os parâmetros desabilitados, já que a ideia é apenas a visualização. Esta visualização pode ser impressa, bastando clicar no botão **"Imprimir**", conforme:

| Ţ | Visualizar Relatório                                                                                                    | 0       | ×   |
|---|----------------------------------------------------------------------------------------------------|---------|-----|
| m |                                                                                                    |         |     |
|   | PODER JUDICIÁRIO<br>ESTADO DO RIO DE JANEIRO                                                                                                    |         |     |
|   | Tipo de Consulta: Escrituras com natureza de: inventário, partilha, separação consensual e divórcio consensual                                                                                                    |         |     |
|   | Número da Consulta: 02353.17.02.14.45.092                                                                                                    |         |     |
|   | Observações: Para este tipo de consulta não foi preciso informar o nome completo do constrito e os acentos foram desconsiderados. ATENÇÃO: Esta informação te<br>eficácia de 30 días a partir da data de geração do número da consulta.                                                                                   | rá      |     |
|   | Parâmetros Informados:                                                                                                    |         |     |
|   | Nome: Lorranes                                                                                                    |         |     |
|   | CNPJ: 12345645612                                                                                                    |         |     |
|   | Resultados Encontrados:                                                                                                    |         |     |
|   | Até 14/02/2017 15:25:45 em consulta ao CNPJ: 12345645612, e ao Nome: Lorranes Pizza não foram encontrados registros de secritura (deverá o Serviço, após pesquisa atentar-se ao disposto no 243. § 3º e 4º da Consolidação Normativa Extrajudicial da Corregedoria Geral da Justiça deste Estado, Provimento nº 12/2009). | ) art.  |     |
|   |                                                                                                    |         |     |
|   |                                                                                                    |         |     |
|   |                                                                                                    |         |     |
|   |                                                                                                    |         |     |
|   |                                                                                                    |         |     |
|   |                                                                                                    |         |     |
|   |                                                                                                    |         |     |
|   |                                                                                                    |         |     |
|   |                                                                                                    |         |     |
|   |                                                                                                    |         |     |
|   |                                                                                                    |         |     |
|   | Selo Eletrónico - (MAS) - RSFE_Consulta_Informacao - Solicitado p Pági                                                                                                    | na: 1/1 |     |
|   |                                                                                                    |         |     |
|   | 29/ x 20 mm                                                                                                    |         | -   |
|   | Mostrar na Pasta                                                                                                    | Abrir   |     |
| _ |                                                                                                    |         | .11 |

Além de apenas selecionar uma consulta na lista, é possível também preencher alguns parâmetros para uma busca mais rápida e precisa. Até mesmo pelo fato de a lista só exibir as últimas 100 consultas, se faz necessário a possibilidade de pesquisar consultas antigas. Veja na tela abaixo os parâmetros de pesquisa:

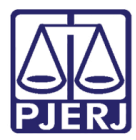

Diretoria Geral de Tecnologia da Informação Departamento de Suporte e Atendimento

| Selo de Fiscalização E<br>Arquivo Ato | letrônico - Módulo de Apoio ao S<br>Cadastro GRERJ Selo Jar | erviço - CGJ-RJ -  <br>nela Ajuda | [Consulta Informação]                 |           | - <b>E</b>   |
|---------------------------------------|-------------------------------------------------------------|-----------------------------------|---------------------------------------|-----------|--------------|
| Visualizar                            |                                                             |                                   |                                       |           |              |
|                                       |                                                             |                                   |                                       |           |              |
| Filtros:                              |                                                             |                                   |                                       |           |              |
| Data de: _/_/                         | até://                                                      | Número da Consulta                | a:                                    | CPF/CNPJ: |              |
|                                       |                                                             |                                   | · · · · · · · · · · · · · · · · · · · |           |              |
| Nome:                                 |                                                             |                                   |                                       | Consultar | 💊 Limpar     |
|                                       |                                                             |                                   |                                       |           |              |
| sta:                                  |                                                             |                                   |                                       |           |              |
| Data                                  | Tipo                                                        | Tipo Cobranca                     | Número da Consulta                    | Nome      | CPF/CNPJ     |
| 25/09/2019 17:20:01                   | ESCRITURAS                                                  | Com Cohrange                      | 0225219092501159                      |           | 111 0        |
| 24/09/2010 17:30:01                   | ESCRITURAS                                                  | Com Cobrança                      | 0235310032301130                      | MARIA     | 072          |
| 21/09/2018 18:36:46                   | INDISPONIBILIDADE DE BENS                                   | Com Cobrança                      | 02353180921/6156                      | MARIA     | 072 1        |
| 21/03/2010 10:30.40                   | ESCRITURAS                                                  | Com Cobrança                      | 0235318092108155                      | MARIA     |              |
| 21/03/2010 10.34.00                   | ESCRITURAS                                                  | Com Cobrança                      | 0233310032100133                      | MANIA     | 700          |
| 21/03/2016 14:45:55                   | ESCRITURAS                                                  | Com Cobrança                      | 0230316032133134                      |           | /09          |
| 20/03/2016 20.02.3/                   | ESCRITURAS                                                  | Com Cobrança                      | 0230310032007103                      | harran    |              |
| 20/03/2018 20:02:38                   | ESCRITURAS                                                  | Com Cobrança                      | 0230318092038152                      | leresa    | 001 140      |
| 04/03/2018 10:32:40                   | ESCRITURAS                                                  | Com Cobrança                      | 0235318050445151                      |           | 06: 40       |
| 05/07/2018 18:59:58                   | ESCRITURAS                                                  | Com Cobrança                      | 0235318070558150                      | teresa    |              |
| 05/07/2018 18:59:38                   | ESCRITURAS                                                  | Com Cobrança                      | 0235318070538149                      | teresa    |              |
| 19/02/2018 15:46:17                   | ESCRITURAS                                                  | Com Cobrança                      | 0235318021917137                      | teresa    |              |
| 19/02/2018 15:38:57                   | ESCRITURAS                                                  | Com Cobrança                      | 0235318021957136                      | adnano    | E7 00        |
| 24/01/2018 12:26:26                   | ESCRITURAS                                                  | Com Cobrança                      | 0235318012426135                      | 144514    | 57 30        |
| 09/08/2017 15:59:37                   | ESCRITURAS                                                  | Com Cobrança                      | 0235317080937131                      | MARIA     | 062          |
| 09/08/2017 11:29:33                   | ESCRITURAS                                                  | Com Cobrança                      | 023531/080933130                      | MARIA     | 0.0          |
| 09/08/201/11:02:49                    | ESCRITURAS                                                  | Com Cobrança                      | 023531/08094912/                      | MARIA     | 06 09        |
| 08/08/2017 10:43:38                   | ESCRITURAS                                                  | Com Cobrança                      | 023531/080938126                      | MARIA     | 06 09        |
| 08/08/201/10:42:40                    | ESCRITURAS                                                  | Com Cobrança                      | 023531/080940125                      | MARIA     | UE U9        |
| 14/02/201/18:08:56                    | ESCRITURAS                                                  | Com Cobrança                      | 023531/021456124                      |           | 99999999999  |
| 14/02/2017 18:08:50                   | ESCRITURAS                                                  | Com Cobrança                      | 0235317021450123                      |           | 99999999999  |
| 14/02/201/18:08:45                    | ESCRITURAS                                                  | Com Cobrança                      | 023531/021445122                      |           | 3333333333   |
| 14/02/2017 18:08:40                   | ESCRITURAS                                                  | Com Cobrança                      | 023531/021440121                      |           | 999999999999 |
| 14/02/2017 18:08:36                   | ESCRITURAS                                                  | Com Cobrança                      | 0235317021436120                      |           | 9999999999   |
| 14/02/201/18:08:32                    | ESCRITURAS                                                  | Com Cobrança                      | 023531/021432119                      |           | 99999999999  |
| 14/02/201/18:08:28                    | ESCRITURAS                                                  | Com Cobrança                      | 023531/021428118                      |           | 99999999999  |
| 14/02/2017 18:08:23                   | ESCRITURAS                                                  | Com Cobrança                      | 0235317021423117                      |           | 99999999999  |
| 14/02/2017 18:08:17                   | ESCRIFURAS                                                  | Com Cobrança                      | 0235317021417116                      |           | 9999999999   |
| 14/02/2017 18:08:12                   | ESCRIFURAS                                                  | Com Cobrança                      | 0235317021412115                      |           | 9999999999   |
| 14/02/2017 18:08:07                   | ESCRITURAS                                                  | Com Cobrança                      | 0235317021407114                      |           | 9999999999   |
| 14/02/2017 18:08:02                   | ESCRITURAS                                                  | Com Cobrança                      | 0235317021402113                      |           | 9999999999   |
| 14/02/2017 18:07:57                   | ESCRITURAS                                                  | Com Cobrança                      | 0235317021457112                      |           | 9999999999   |
| 14/02/2017 10:07:60                   | ESCRITURAS                                                  | Com Cobranca                      | 0225217021450111                      |           | 000000000    |

Os filtros são: intervalo data da Consulta Informação (intervalo deve ser no máximo 90 dias), Número da Consulta, CPF/CNPJ e Nome.

Então, para pesquisar o histórico de Consulta Informação realizada, basta informar os parâmetros desejados e clicar no botão "Consultar". O botão "Limpar" limpa os campos para uma nova pesquisa. Depois selecione a linha (a consulta) desejada e clique no botão "Visualizar", conforme já mencionado.

## 6. Histórico de Versões.

| Versão | Data       | Descrição da alteração                       | Responsável                      |
|--------|------------|----------------------------------------------|----------------------------------|
| 1.0    | 20/09/2018 | MAS-BIB Consulta Informação (Lei 11.441/07 e | Carlos Eduardo Ferreira da Silva |
|        |            |                                              |                                  |